#### 【軒高の位置について】

3Dマイホームデザイナーでは、軒高の位置は小屋厚の上端の壁芯に 位置します。

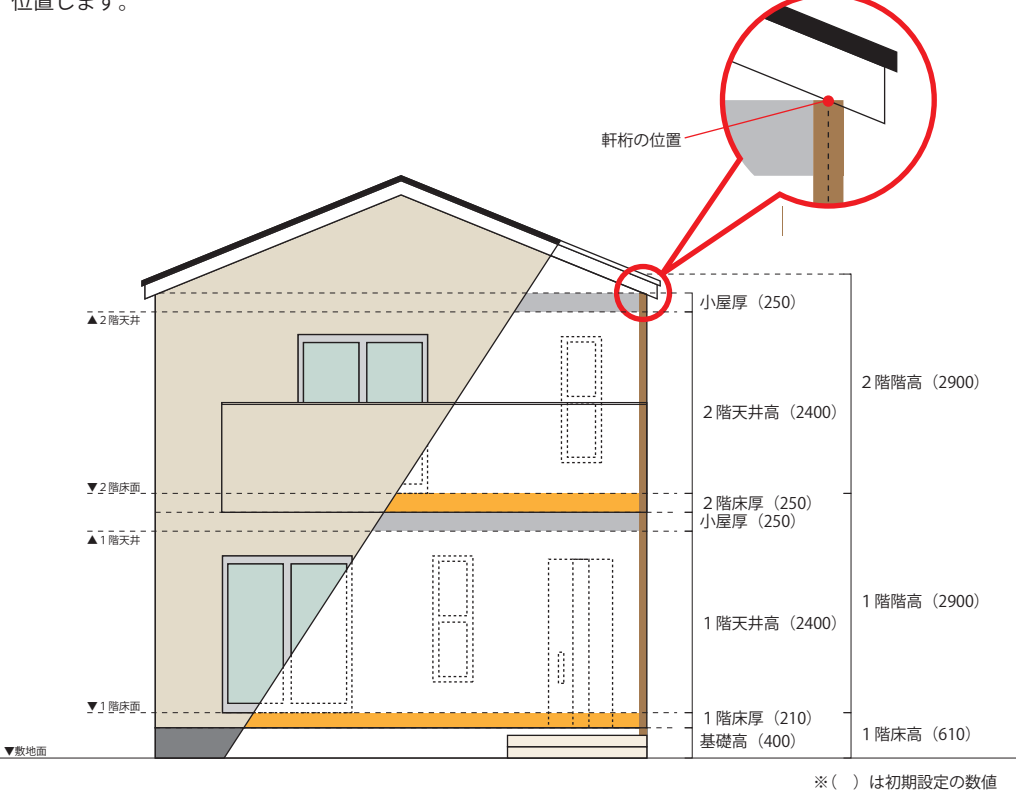

## 【軒高について】

3 Dマイホームデザイナーでは、軒高は「1 階床高」と各階の「天井高」「階高」から計算されます。 初期設定では次の数値となります。

1階の軒高=[1階床高]+[1階天井高]+小屋厚=3260mm

2階の軒高=[1階床高]+[1階階高]+[2階天井高]+小屋厚=6160mm

3階の軒高=[1階床高]+[1階階高]+[2階階高]+[3階天井高]+小屋厚=9060mm

4階の軒高=[1階床高]+[1階階高]+[2階階高]+[3階階高]+[4階天井高]+小屋厚=11960mm

屋根を「一面ずつ作成」で作成している場合、軒高の変更は屋根面をダブルクリックして表示された [屋根のプロパティ]の「軒桁の高さ」を変更してください。

#### 【屋根面と軒天の厚さについて】

3Dマイホームデザイナーでは、立体化される 屋根面と軒天の厚さは、右の図のように立体化されます。 軒天の厚さは「設定」メニューの「立体化設定(外装・ 内装・屋根・階高)」の[屋根]タブで設定できますが、 屋根面の厚さは変更できません。

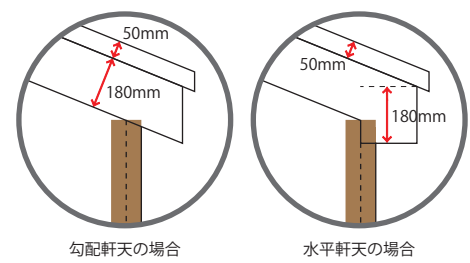

# 【屋根の軒先について】

「自動生成」で屋根を立体化した場合、軒天が軒先の先端より少し内側に 立体化されます。

3Dマイホームデザイナーでは、軒天の先端と軒先の先端の差は「40mm」 で立体化されます。

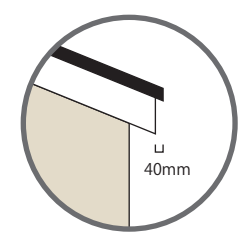

### 【陸屋根の厚みについて】

3Dマイホームデザイナーでは、立体化される陸屋根の屋根面と パラペットの厚み、パラペットの立上がりと立下がりの開始地点 は右の図のように立体化されます。。

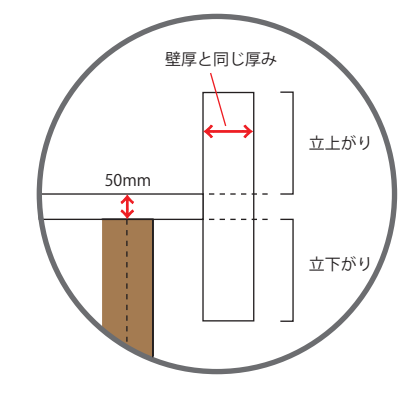

### 【バルコニーの壁の高さ】

3 Dマイホームデザイナーでは、バルコニーは床厚から立体化されます。 2 階にバルコニーを配置した場合、実際に立体化されるバルコニーの壁の高さは、 [バルコニーの手摺高]+[2 階床厚]=1200(初期設定)+250=1450mm となります。

バルコニーの手摺高には、立体化時に自動生成される厚さ 25mm の笠木の高さも含まれます。